# 注意:请先进行 DSP 程序更新后,再进行 MCU 程序更新。

## 请参考方法一进行 MCU 程序更新

### 方法一:

第一步:将 UPS 接入市电,并通过 RS232 线连接 UPS 和电脑。

第二步:运行烧录软件"ReflashTool.exe",确保所有占用端口的软件处于关闭状态(端口 号必须小于 10),包括 UPS 的监控软件。

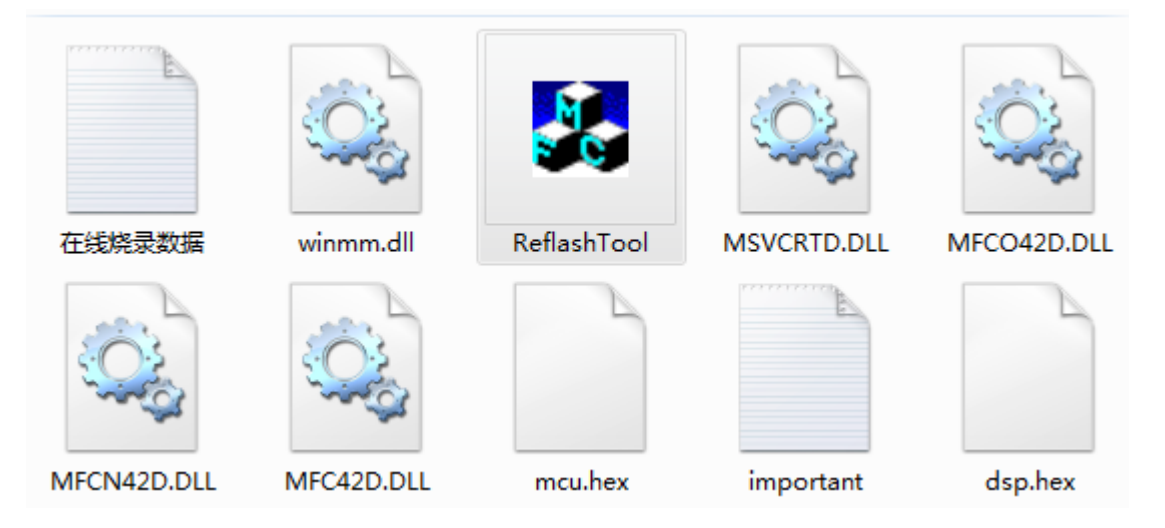

第三步:选择连接 UPS 的端口,波特率选择 19200. 第四步:点击 "Update MCU"开始烧录 MCU 程序。

| SerialSetting   Serial:   COM1   Baudrate   19200     Update MCU     Update DSP     Exit     Imformation     Total Blocks:   0   Writed Blocks:   0   Baudrate     19200     Imformation   Total Blocks:   0   Baudrate   19200     Imformation   Total Blocks:   0   Remain Time:   00:00   Speed:   0   Blocks:   0   Witted Blocks:   0   Imformation   Total Blocks:   0   Baudrate   19200     Imformation   Total Blocks:   0   Baudrate   19200     Imformation   Total Blocks:   0   Imformation   Imformation   Imformation     Imformation   Total Blocks:   0   Baudrate   Imformation   Imformation   Imformation   Imformation   Imformation   Imformation   Imformation   Imformation   Imformation   Imformation   Imformation   Imformation   Imformation   Imformation   Imfo |
|----------------------------------------------------------------------------------------------------|
|----------------------------------------------------------------------------------------------------|

| SerialSetting<br>Serial: COM1 | Information<br>Total Blocks: 0<br>Escape Time: 00:00 Remain Time: |  |
|-------------------------------|-------------------------------------------------------------------|--|
| Baudrate 19200 -              | Speed: 0 Blocks/S 0%                                              |  |
| Update DSP                    |                                                                   |  |
| Exit                          |                                                                   |  |

第五步:当进度条为100%时, DSP 程序升级成功。

| a ReflashTool                                                                                                    | × |
|----------------------------------------------------------------------------------------------------|---|
| SerialSetting   Serial:   COM6   Baudrate   19200     Update DSP     Exit   Information   Total Blocks:   6635   Writed Blocks:   6635   Exit   Information   Total Blocks:   6635   Exit   Information   Total Blocks:   6635   Exit   Information   Total Blocks:   6635   Exit   Information   Total Blocks:   6635   Exit   Information   Total Blocks:   6635   Exit   Information   Total Blocks:   6635   Brease   Com was closed   Reflash case time:   32660451ms   Program flash   Program flash ok!   Total blocks:   6635   E'Handing over\DSP\Gi ant\Reflash\dsp. hex   Comecting   COM6 was opened! |   |
|                                                                                                    |   |

第六步:关闭烧录程序

如果升级失败,关闭软件,然后重复上面的步骤。

若依然无法烧录,参考方法二

如果通过方法一烧录失败,可以通过方法二进行烧录。

#### Part 2

## 方法二:

注意:下面的烧录方法以XXX\_with\_boot.hex 程序为例 也可以下载其他程序,并以下述方法进行烧录。

#### 1. 硬件要求

- a) 一台带有串口和 USB 口的电脑
- b) 通讯线

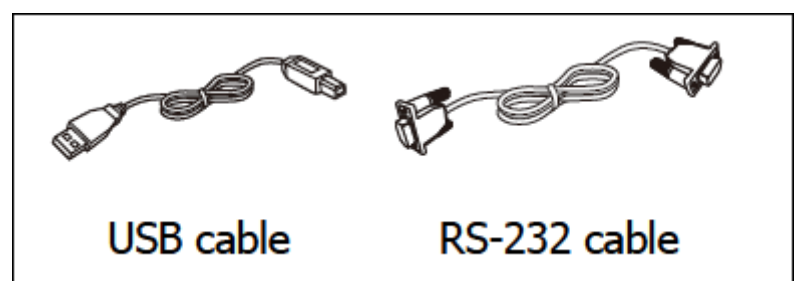

#### 2. 线路连接

a) 关闭 UPS 的所有电源,通过 USB 线和 RS232 线连接 UPS 和电脑

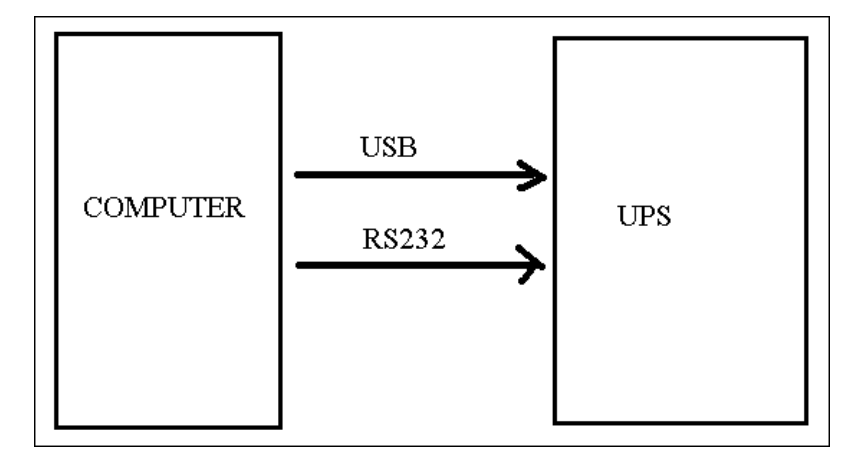

b) 打开软体更新开关至"I"或者"空"

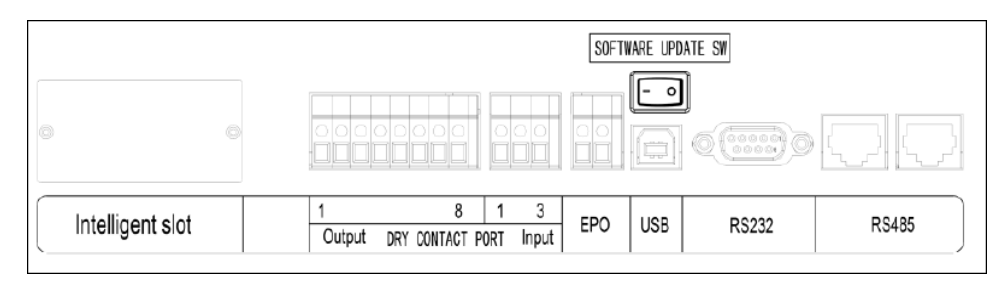

注意: 当 UPS 在正常工作状态,这个开关为 "O",如果 UPS 需要升级程序,这个开 关为 "I",当升级完成后,这个开关必须转回 "O" 状态。

c) 只上市电,数秒后将 USB 通讯线拔出, UPS 屏幕此时无显示,然后连接 RS-232 通讯线

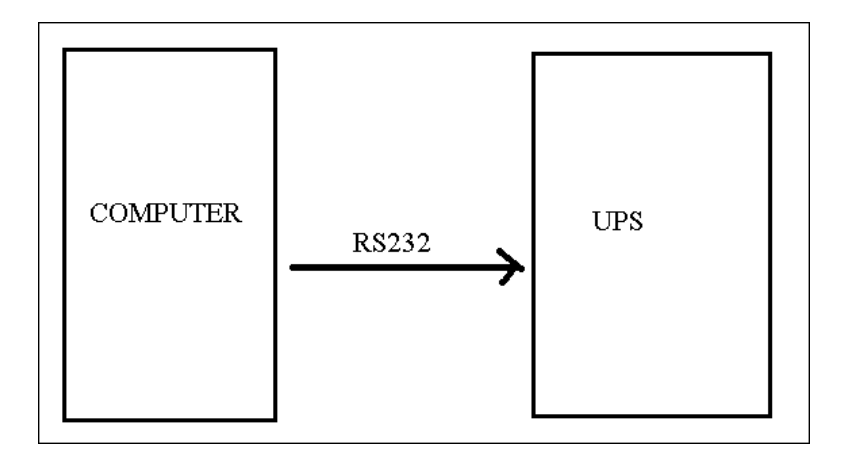

### 3. 软件需求

在电脑中安装下述软体<STM32 serial ISP download tool.rar>

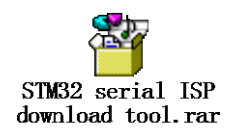

#### 4. 程序更新

打开刚刚安装的软件"flash loader demonstrator" 见下图

| Flash Loader Demonstrator |                                                                                                    |                                                |
|---------------------------|----------------------------------------------------------------------------------------------------|------------------------------------------------|
|                           | STMicroelectronics                                                                                                    | 57                                             |
|                           | Select the communication port and set sett<br>next to open connection.<br>Common for all families<br>© VART<br>Port Name COMO ▼ Parity<br>Baud Rate 14400 ▼ Echo<br>Data Bits 8 ▼ Timeout(s | ings, then click<br>Even<br>Disabled<br>5<br>V |
| FLASRI                    |                                                                                                    |                                                |
|                           | Back Next Ca                                                                                                    | ncel Close                                     |

a. 修改波特率为 14400 或者更低波特率, 然后按"Next"

| 🛷 Flash Loader Demonstrator |                                                     |   |  |
|-----------------------------|-----------------------------------------------------|---|--|
|                             | STMicroelectronics                                  | 2 |  |
|                             | Target is readable. Please click "Next" to proceed. |   |  |
|                             | lemove protection                                   |   |  |
|                             | Flash 256 KB                                        |   |  |
| FLASET                      |                                                     |   |  |
|                             |                                                     |   |  |
|                             | Back Next Cancel Close                              |   |  |

如果通讯失败, 电脑出现如下信息,

请尝试关闭软件与重新插拔 RS-232 线,多次尝试。

如果不行请关掉市电,重新上电重新以上步骤 1-2 的拔插操作,再继续完成更新。

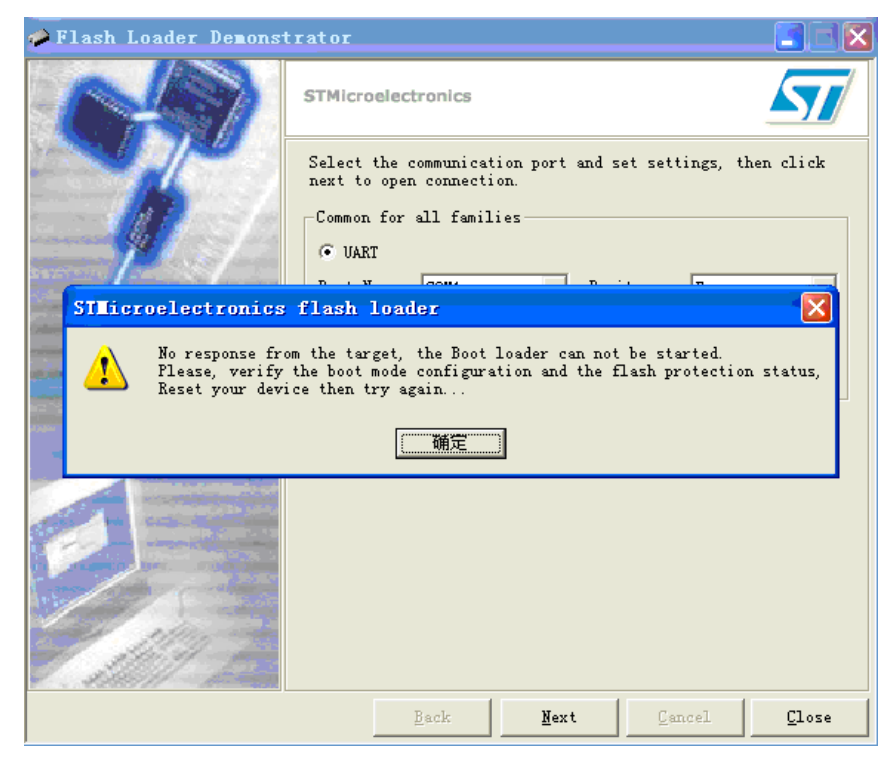

b. 如果通讯 OK, 则按"Next"

| 🤣 Flash Loader Demons                                                                                                    | rator                                         |                    |              |               |
|----------------------------------------------------------------------------------------------------|-----------------------------------------------|--------------------|--------------|---------------|
|                                                                                                    | STMicroelectronics                            |                    |              | 57            |
|                                                                                                    | Please, select your device in the target list |                    |              |               |
|                                                                                                    | Target STM32_Co                               | nnectivity-line_25 | БК           | •             |
|                                                                                                    | PID () 0418                                   |                    |              |               |
|                                                                                                    | Versio 20                                     |                    |              |               |
|                                                                                                    | Persio j2.0                                   |                    |              |               |
|                                                                                                    | Nama Start                                    | a Frd add          | Size         | RWA           |
|                                                                                                    | A PageO Ox 80                                 | 00000 0x 80007FF   | 0x800 (2K)   | 88            |
|                                                                                                    | Sege1 0x 80                                   | 00800 0x 8000FFF   | 0x800 (2K)   | 66            |
| AND AND AND AND AND AND AND AND AND AND                                                                                                    | 🛸 Page2 0x 80                                 | 01000 Ox 80017FF   | 0x800 (2K)   | 88            |
| FLASHIT                                                                                                    | 🦠 Page3 🛛 🗴 80                                | 01800 Ox 8001FFF   | 0x800 (2K)   | 88            |
| TERCIT                                                                                                    | Nage4 0x 80                                   | 02000 Ox 80027FF   | 0x800 (2K)   | 66            |
| Concession of the local division of the local division of the loca | 🔷 Page5 0x 80                                 | 02800 Ox 8002FFF   | 0x800 (2K)   | 66            |
| COMPANY IN COMPANY                                                                                                    | 💊 Page6 Ox 80                                 | 03000 Ox 80037FF   | 0x800 (2K)   | 99            |
|                                                                                                    | N Page7 0x 80                                 | 03800 Ox 8003FFF   | 0x800 (2K)   |               |
|                                                                                                    | N Page8 0x 80                                 | 04000 0x 80047FF   | 0x800 (2K)   |               |
| Brand Landau                                                                                                    | S Page9 Ux 80                                 | 04800 0x 8004FFF   | Ux8UU (2K)   |               |
| 11/10 -                                                                                                    | Page10 UX 80                                  | 05000 0x 8005788   | 0x800 (2K)   |               |
| 1. 336/11                                                                                                    | Legend :                                      | Protected (        | 🔓 UnProtecte | 1             |
|                                                                                                    | Back                                          | Next               | Cancel       | <u>C</u> lose |

c. 按照默认按"Next":

| 🛹 Flash Loader Demonstrator |                                                                                               |  |  |
|-----------------------------|-----------------------------------------------------------------------------------------------|--|--|
|                             | STMicroelectronics                                                                            |  |  |
|                             | C Erase                                                                                       |  |  |
| AP SA                       | C All C Selection                                                                             |  |  |
| - 10                        | C Download to device<br>Download from file                                                    |  |  |
|                             | E:\jah\STM107_20111229.hex                                                                    |  |  |
|                             | C Erase necessary pag S No Erase C Global Eras                                                |  |  |
|                             | 8000000     Jump to the user program     Detinize (Renews cone VMr)     Verify ofter deveload |  |  |
| EL A CUITA                  | Apply option by                                                                               |  |  |
| PLASHI                      | C Upload from device                                                                          |  |  |
|                             | Upload to file                                                                                |  |  |
|                             | C Enable/Disable Flash protection                                                             |  |  |
| Select Com                  | ENABLE WRITE PROTECTION                                                                       |  |  |
| 1119 1                      | C Edit option bytes                                                                           |  |  |
|                             | Back Next Cancel Close                                                                        |  |  |

d. 先选择 Erase (Erase 非常重要), 然后选择"Next"

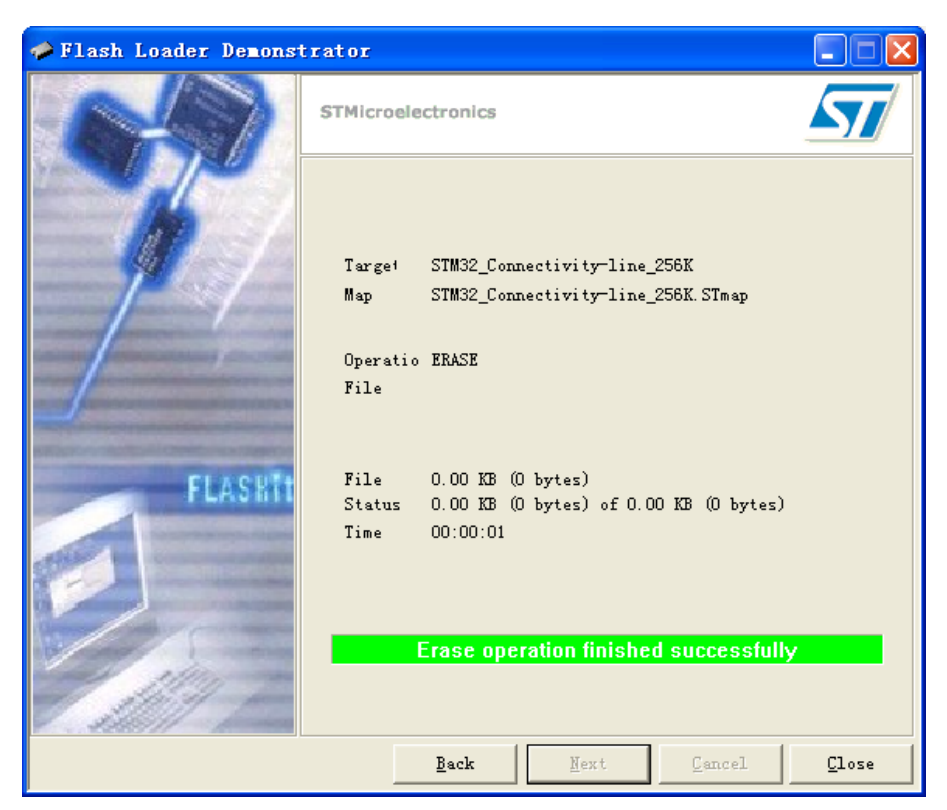

e. Erase 完成之后,选择"Back",然后选择"download to device",如下图所示

| Flash Loader Demon                                                         | strator                                                                                   | 🗖 🗖 🔀         |
|----------------------------------------------------------------------------|-------------------------------------------------------------------------------------------|---------------|
| A-19                                                                       | STMicroelectronics                                                                        | 57            |
|                                                                            | C Erase C All C Selection C Download to device Download from file R bit McRung controls 1 |               |
| 1                                                                          | L: (Jah/SIMIUT_20111229. hex                                                              |               |
| 11 打开                                                                      | ? 🛛                                                                                       | L Lras        |
| 查找范围( <u>t</u> ): 🥡                                                        | 🗅 jah 💽 🕂 🖽 -                                                                             | wnload        |
| STM32章口ISP<br>□ TouchPanelCo<br>② 00372-01_Z<br>③ STM107<br>④ STM107_20111 | 下载软件<br>de<br>229                                                                         |               |
| 文件名 (Q): 文件名 (Q): 文件类型 (T): [1]                                            | .hex [打开 @]<br>tex Files (*.hex) 및 取消                                                     |               |
|                                                                            | 「以只读方式打开 @)<br>                                                                           | <u>C</u> lose |

f. 请选择烧录文件"36-001424-05G.HEX"后选择"Next"。

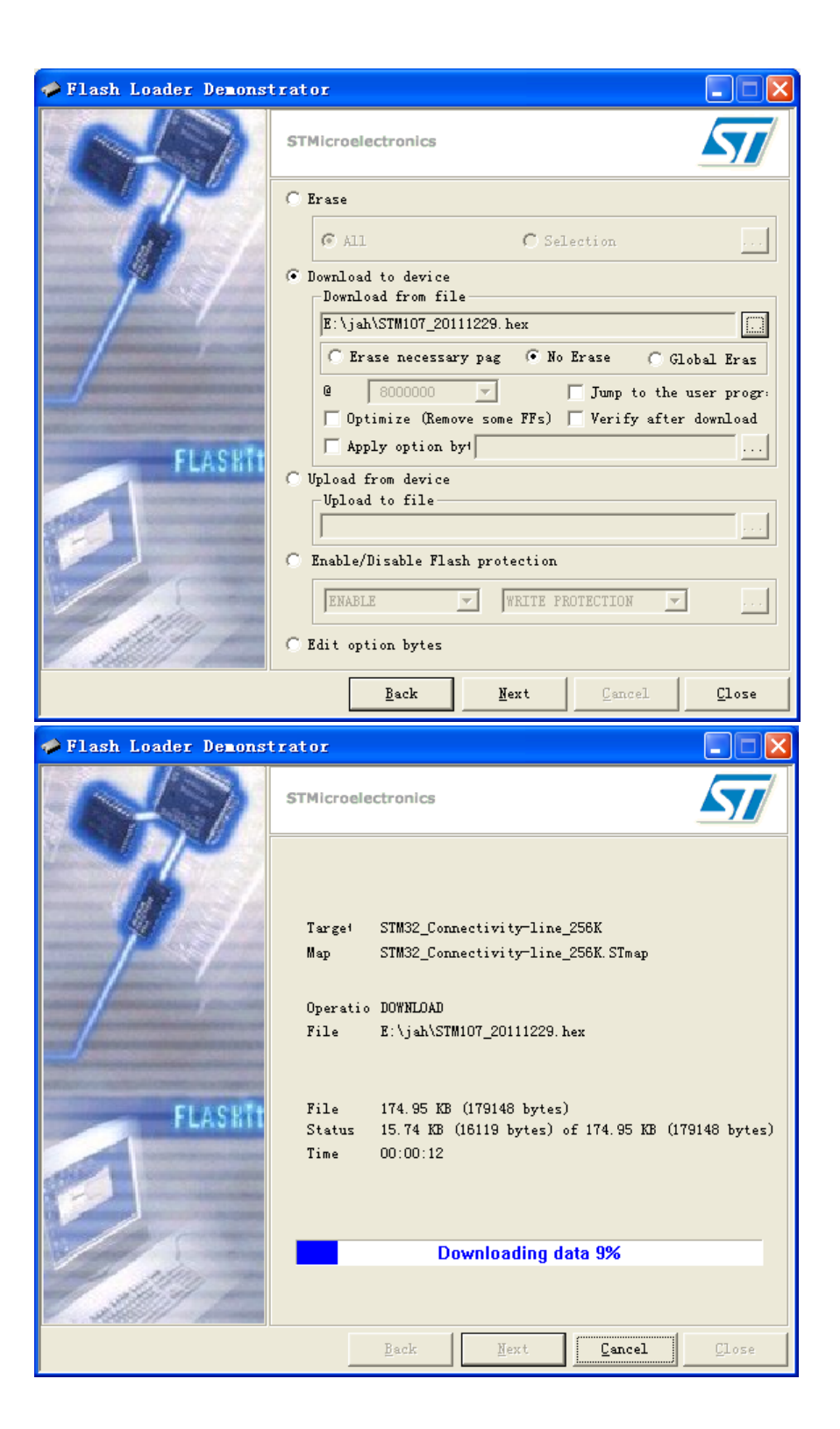

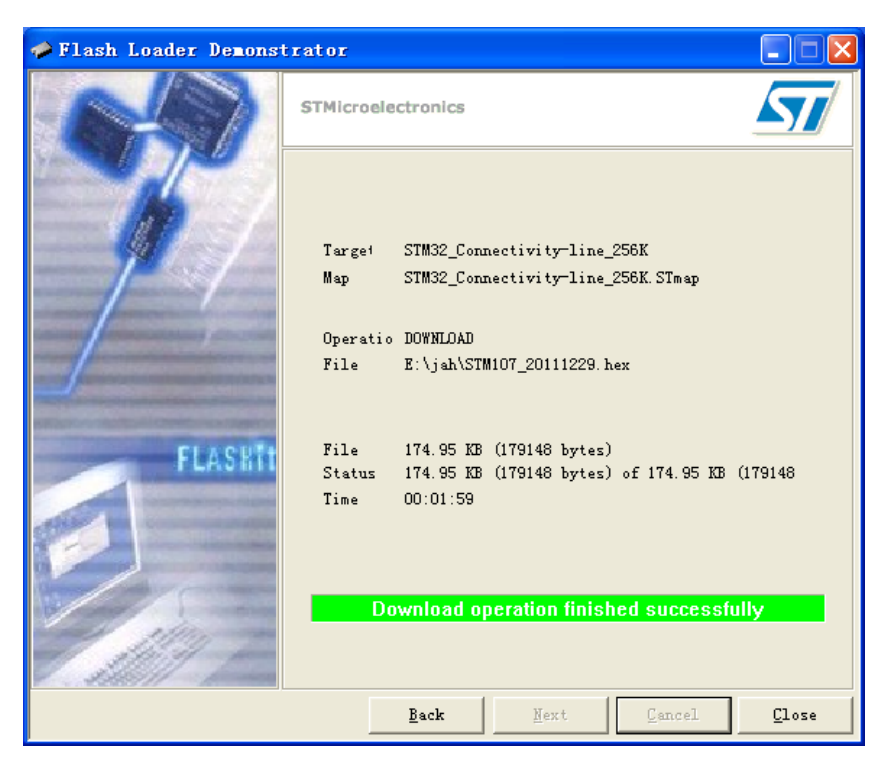

提示以上信息,程序更新完成

g. 更新完成后,关闭烧录软件,然后关闭 UPS.并把软体更新开关转回"O"状态。